| Magix music audiostudio                                                                                                    | Anleitung in 11 Schritten                                                                                                    |
|----------------------------------------------------------------------------------------------------|----------------------------------------------------------------------------------------------------|
| Baustein 1<br>• Autostart<br>Wenn die CD eingelegt ist,<br>startet sie automatisch, falls der<br>Autostart nicht ausgeschaltet<br>wurde.<br>Es öffnet sich ein Fenster, in dem<br>die Sprache gewählt werden<br>kann. | Select Language         Please select the language that you would like to use during the installation.         Deutsch         English         Français         Italiano         Nederlands         OK       Cancel                                                                                                    |
| DirectX installieren bestätigen.                                                                                                    | DirectX nicht installint  E sist kein DirectX auf Ihrem System Vorhanden: Sie bezohlgen DirectX um mit Maßbr ause navis gementlinn Sichhod edition abelen navisornen.  DirectX wird nun installint und ihr System NABP mann naket gementlinn 5 school edition fortaufderen müssen 5 sie direct installaborsprogramm eineut auflulen  DirectX Solop |
| Treustalt IIII OK Destatigen.                                                                                                    | Sie müssen den Conputer für die Installetion von DiecPC neustaten. Klicken Sie auf<br>"OK", um den Conputer jetzt neu zu staten.                                                                                                    |

| Nach "weiter" Zielordner<br>bestimmen.                           | Zielpfad wählen      Xongenetisten Steinen Steine |
|------------------------------------------------------------------|----------------------------------------------------------------------------------------------------|
| Verknüpfung auf dem Desktop:<br>Häkchen lassen.                  | < <u>⊘</u> urück <u>₩</u> eñar) Abbrechen                                                                                                    |
| "Online registrieren":<br>Häkchen ausschalten.                   |                                                                                                    |
| Lizenz lesen und bestätigen.<br>Installation durchlaufen lassen. |                                                                                                    |